## Licencié CUN – Création d'un 'Espace CNEAC'

Pour demander l'ouverture d'un Espace CNEAC, il faut être en possession d'une licence de la CUN en cours de validité

 ✓ Rendez vous sur le calendrier de la CNEAC (adresse ci-dessous) <u>https://sportscanins.fr/calendrier/</u>

✓ Cliquez sur 'Se connecter'

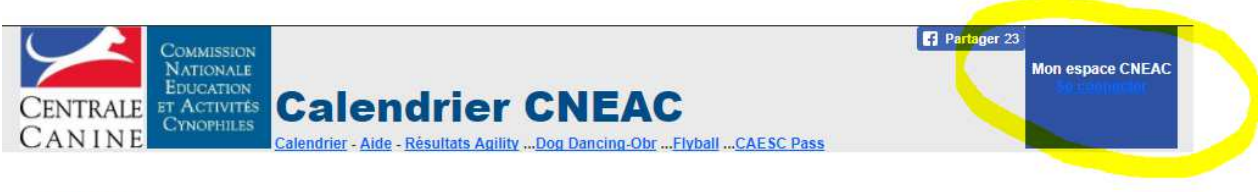

Actualités

✓ Comme vous n'avez pas d'Espace CNEAC donc pas d'identifiant ni de mot

de passe

Vous devez cliquer sur <mark>Vous n'avez pas de mot de passe ? Demandez le ICI</mark>

| CENTRALE<br>CAN I NE<br>CAN I NE<br>CAN I NE                                                                              | Partager 2 Mon espace CNEAC Se connecter |
|----------------------------------------------------------------------------------------------------|------------------------------------------|
| Bienvenue,                                                                                                    |                                          |
| Votre adresse email                                                                                                    |                                          |
| Votre mot de passe                                                                                                    |                                          |
| Connexion                                                                                                    |                                          |
| Vous n'avez pas votre mot de passe ? demandez le ICL                                                                      |                                          |
| Vous êtes étranger ? Cliquez ici pour créer votre compte<br>You are a non-French user ? clic here to create your account. |                                          |

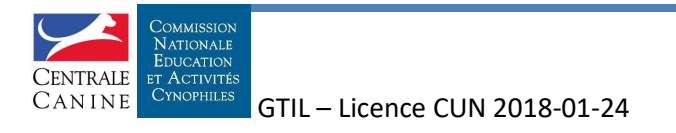

## ✓ Saisissez l'adresse mail mail déclarée lors de votre demande de licence <u>Cochez la case licence CUN</u>

| CENTRALE<br>CANINE        | AMISSION<br>TIONALE<br>JCATION<br>CCTIVITÉS<br>AOPHILES<br>ADDE A CALE A CALE A |
|---------------------------|----------------------------------------------------------------------------------------------------|
|                           |                                                                                                    |
| Veuillez saisir l'adresse | email déclarée lors de votre demande de licence :                                                                                                    |
| Si vous n'avez pas une    | cence CNEAC mais une licence CUN cochez cette case :                                                                                                    |

Un espace CNEAC est créé dont l'identifiant est l'adresse mail et un mot de passe (6 lettres et un chiffre) est envoyé à cette adresse mail.

Votre Espace CNEAC est créé et utilisable pour vous inscrire à une formation de la CNEAC

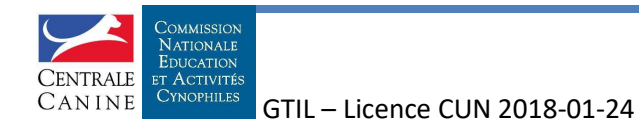